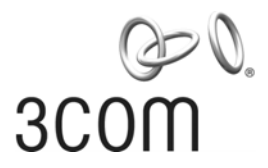

# 3Com Router 3000 Ethernet Family Installation Guide

3C13636

www.3Com.com

Part Number: 10014941 Rev. AA

February 2006

Copyright © 2006, 3Com Corporation. All rights reserved. No part of this documentation may be reproduced in any form or by any means or used to make any derivative work (such as translation, transformation, or adaptation) without written permission from 3Com Corporation.

3Com Corporation reserves the right to revise this documentation and to make changes in content from time to time without obligation on the part of 3Com Corporation to provide notification of such revision or change.

3Com Corporation provides this documentation without warranty, term, or condition of any kind, either implied or expressed, including, but not limited to, the implied warranties, terms or conditions of merchantability, satisfactory quality, and fitness for a particular purpose. 3Com may make improvements or changes in the product(s) and/or the program(s) described in this documentation at any time.

If there is any software on removable media described in this documentation, it is furnished under a license agreement included with the product as a separate document, in the hard copy documentation, or on the removable media in a directory file named LICENSE.TXT or !LICENSE.TXT. If you are unable to locate a copy, please contact 3Com and a copy will be provided to you.

#### UNITED STATES GOVERNMENT LEGEND

If you are a United States government agency, then this documentation and the software described herein are provided to you subject to the following:

All technical data and computer software are commercial in nature and developed solely at private expense. Software is delivered as "Commercial Computer Software" as defined in DFARS 252.227-7014 (June 1995) or as a "commercial item" as defined in FAR 2.101(a) and as such is provided with only such rights as are provided in 3Com's standard commercial license for the Software. Technical data is provided with limited rights only as provided in DFAR 252.227-7015 (Nov 1995) or FAR 52.227-14 (June 1987), whichever is applicable. You agree not to remove or deface any portion of any legend provided on any licensed program or documentation contained in, or delivered to you in conjunction with, this User Guide.

Unless otherwise indicated, 3Com registered trademarks are registered in the United States and may or may not be registered in other countries.

3Com, the 3Com logo, are registered trademarks of 3Com Corporation.

Intel and Pentium are registered trademarks of Intel Corporation. Microsoft, MS-DOS, Windows, and Windows NT are registered trademarks of Microsoft Corporation. UNIX is a registered trademark in the United States and other countries, licensed exclusively through X/Open Company, Ltd.

All other company and product names may be trademarks of the respective companies with which they are associated.

3Com Corporation 350 Campus Drive Marlborough, MA 01752-3064

# **Table of Contents**

| Chapter 1 Product Overview1                                                  | -1 |
|------------------------------------------------------------------------------|----|
| 1.1 Introduction1                                                            | -1 |
| 1.2 Hardware Features of the 3Com Router 3000 Ethernet Family1               | -2 |
| 1.2.1 Appearance1                                                            | -2 |
| 1.2.2 System specifications1                                                 | -3 |
| 1.2.3 LEDs                                                                   | -3 |
| 1.2.4 Interface attributes1                                                  | -4 |
| Chapter 2 Installing the Router                                              | -1 |
| 2.1 Safety Precautions2                                                      | -1 |
| 2.2 Installing the Router2                                                   | -2 |
| 2.2.1 Placing the Router on a Tabletop/Workbench2                            | -2 |
| 2.2.2 Mounting the Router on a Vertical Surface2                             | -2 |
| 2.3 Connecting the Ground Wire2                                              | -3 |
| 2.4 Connecting the Power Cord2                                               | -3 |
| 2.4.1 AC-input power supply2                                                 | -3 |
| 2.4.2 Connecting the AC-input power cord2                                    | -3 |
| 2.5 Connecting the Router to a Console Terminal2                             | -4 |
| 2.5.1 Console cable2                                                         | -4 |
| 2.5.2 Connecting the console cable2                                          | -4 |
| 2.6 Connecting the Router to LAN2                                            | -5 |
| 2.6.1 Ethernet cable2                                                        | -5 |
| 2.6.2 Connecting an Ethernet cable2                                          | -5 |
| 2.7 Verifying Installation2                                                  | -6 |
| Chapter 3 Starting and Maintaining the Router                                | -1 |
| 3.1 Starting up the Router                                                   | -1 |
| 3.1.1 Setting up a Configuration Environment                                 | -1 |
| 3.1.2 Powering on the Router                                                 | -4 |
| 3.2 Maintaining the Router                                                   | -5 |
| 3.2.1 Boot Menu                                                              | -5 |
| 3.2.2 Upgrading Programs through XModem                                      | -7 |
| 3.2.3 Backing up and Restoring the Extended Segment of the Boot ROM Program3 | -9 |
| 3.2.4 Upgrading Application Programs with NET                                | 10 |
| Chapter 4 Troubleshooting                                                    | -1 |
| 4.1 Troubleshooting the Power System4                                        | -1 |
| 4.2 Troubleshooting the Configuration System4                                | -1 |
| 4.3 Recovering/Replacing a Lost Boot ROM Password4                           | -2 |

# Chapter 1 Product Overview

## **1.1 Introduction**

3Com Router 3000 Ethernet Family are Ethernet access routers designed for small office home office (SOHO) subscribers. They provide an uplink Ethernet interface and four downlink layer 2 (L2) switched 10/100BASE-T Ethernet interfaces that can be isolated.

The 3Com Router 3000 Ethernet Family support multiple virtual private network (VPN) services, such as layer 2 tunneling protocol (L2TP) VPN, IP security (IPSec) VPN, generic routing encapsulation (GRE) VPN, and Huawei dynamic VPN (DVPN). They can provide tunnel connections to remote users to build VPNs that can be internets, intranets, or access networks.

The series support firewall, AAA (authentication, authorization, accounting), network address translation (NAT), and quality of service (QoS). Therefore, they can ensure security and guaranteed services to the private networks constructed on the open Internet.

In the series the 3Com Router 3000 Ethernet Family has a build-in hardware encryption chip, which can significantly improve encryption performance.

The interfaces that the 3Com Router 3000 Ethernet Family series provide are compliant with the international standards and can work with the products of other vendors at every layer. The existing investment of users can thus be protected to the maximum.

### 1.2 Hardware Features of the 3Com Router 3000 Ethernet Family

### 1.2.1 Appearance

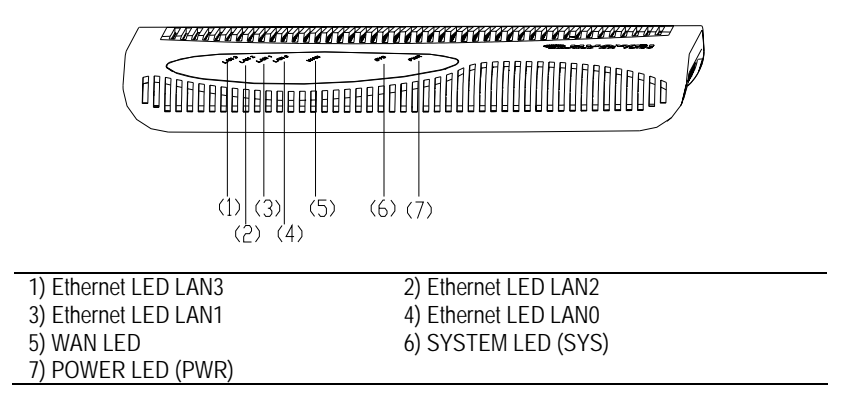

Figure 1-1 Front view of the 3Com Router 3000 Ethernet

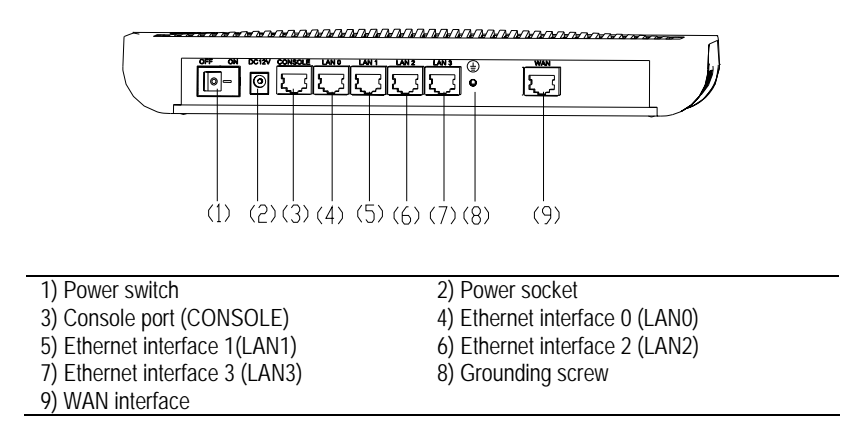

Figure 1-2 Rear view of the 3Com Router 3000 Ethernet

### 1.2.2 System specifications

|                  | Item               | 3036                                                                                                    |
|------------------|--------------------|----------------------------------------------------------------------------------------------------|
| Interface        |                    | 1 console port<br>1 x 10 Mbps Ethernet interface (WAN)<br>4 x 10/100 Mbps Ethernet interfaces (LAN)                   |
| Processor        |                    | MPC859                                                                                                    |
| SDRAM            |                    | 64 MB                                                                                                    |
| Flash            |                    | 8 MB                                                                                                    |
| Hardware encry   | ption              |                                                                                                    |
| Max. power       |                    | 10 W                                                                                                    |
| Power supply     | Input              | Rated voltage: 100 to 240 V a.c.; 50 to 60 Hz<br>Max. tolerance: 90 to 264 V a.c.; 50 to 60 Hz<br>Current: 0.5 to 1 A |
| (external)       | Output             | Voltage: 12 V d.c.<br>Current: 4 A                                                                                    |
| Dimensions (W    | x H x D)           | 300 x 180 x 45 mm (11.81 x 7.09 x 1.77 in.)<br>(the maximum measurements, including the bulge)                        |
| Weight           |                    | 1kg (2.20 lb)                                                                                                    |
| Operating temp   | erature            | 0 to 40 C (32 to 104 F)                                                                                               |
| Relative humidit | y (non-condensing) | 10 to 90%                                                                                                    |

Table 1-1 System specifications of the 3Com Router 3000 Ethernet

### 1.2.3 LEDs

You can gather information about the status of the 3Com Router 3000 Ethernet Family and its interfaces by reading the seven LEDs on its cover, as shown in Table 1-2.

| Table 1-2 LEDs on the cover of the 3Com Router 3 | 3000 Ethernet |
|--------------------------------------------------|---------------|
|--------------------------------------------------|---------------|

| LED                     | Description                                                                                                    |
|-------------------------|----------------------------------------------------------------------------------------------------|
| LAN0/LAN1/LAN2/LAN3/WAN | OFF means no link is present.<br>ON means a link is present.<br>Blinking means data is being sent or/and received on the AUX port. |
| SYS                     | Blinking means the system is operating normally.<br>Steady ON or OFF means the system is improperly operating.                     |
| PWR                     | OFF means no power is being supplied.<br>ON means power is being supplied.                                                         |

### **1.2.4 Interface attributes**

The interfaces that the 3Com Router 3000 Ethernet Family provides are described as follows:

#### 1.2.4.1 Console port

 Table 1-3 Attributes of the console port

| Attribute          | Description                                                                                                    |
|--------------------|----------------------------------------------------------------------------------------------------|
| Connector          | RJ45                                                                                                    |
| Interface standard | Asynchronous RS232                                                                                                    |
| Baud rate          | 9600 (default) to 115200 bps                                                                                                    |
| Service            | Connection to an ASCII terminal<br>Connection to the serial interface on a PC to run the terminal emulation<br>program on the PC |
|                    | Command line interface (CLI)                                                                                                    |

#### 1.2.4.2 Ethernet interface

 Table 1-4 Attributes of the Ethernet interface

| Attribute      | 10BASE-T                           | 10/100BASE-T                                                                     |
|----------------|------------------------------------|----------------------------------------------------------------------------------|
| Connector      | RJ45                               |                                                                                  |
| Interface type | MDI/MDIX autosensing               |                                                                                  |
| Operating mode | 10 Mbps<br>Full duplex/half duplex | 10/100 Mbps autosensing<br>Full duplex/half duplex<br>Supports only L2 switching |

# Chapter 2 Installing the Router

## 2.1 Safety Precautions

# Caution:

Observe the safety precautions in this section when installing or maintaining your router to avoid bodily injuries or device impairment caused by improper actions.

- Maintain an indoor temperature in the range 0 to 45 C (32 to 113 F) and a humidity level in the range 10 to 90%.
- Keep the router away from radio transmitting stations, radar stations, and high-frequency devices. Use electromagnetic shielding if necessary.
- Do not put the router on an unstable table or platform.
- Make sure that the rack/workbench has a good ventilation system and is properly grounded.
- Wear an ESD-preventive wrist strap during installation, making sure that it has good skin-contact.
- Reserve adequate clearance at the air intake and exhaust vents for ventilation.
- For power supply, use a single-phase three-line power socket with a neutral point or use a universal PC power socket, making sure that the neutral point is well connected to building ground.
- Make sure the correct voltage is used.
- Put a lightning arrester at the front end of the power input to enhance its lightning protection. To this end, put a special lightning arrester at the front end of signal cables that are led outdoors, such as ISDN, telephone, and T1 cables.
- Do not open the chassis when the router is operating or when electricity hazards are present to avoid electrical shocks. Before you open the chassis, obtain the permission of your sales agent.
- Correctly connect the interface cables. Do not connect a telephone cable (including the ISDN cable) to a serial port.
- Do not hot swap any cable.

## 2.2 Installing the Router

You can place your router on a sturdy tabletop or workbench or mount it on a vertical surface.

#### 2.2.1 Placing the Router on a Tabletop/Workbench

When placing the router on a tabletop or workbench,

- Make sure that the tabletop or workbench is clean, flat, and sturdy.
- Allow 10 cm (3.9 in.) of clearance around the sides of the chassis.
- Do not stack multiple routers together.

### 2.2.2 Mounting the Router on a Vertical Surface

Mount the router on a vertical surface with four pan-head screws and the four brackets at the bottom of the router.

# A Caution:

- Securely anchor these four mounting screws in the vertical surface. If the screws are not properly anchored, strain of the network cable connections can pull the router from the wall.
- Install the router in such a position that the LEDs can be read easily.
- Securely fix the external power supply unit of the router, preventing the power cord from falling down.

Follow these steps to mount the router on a wall or other vertical surface:

Step 1: Install four pan-head screws on a wall or other flat vertical surface (with reference to the distance between the four brackets as shown in Figure 2-1), and ensure that each screw sticks out 6 mm (0.24 in.) on the wall.

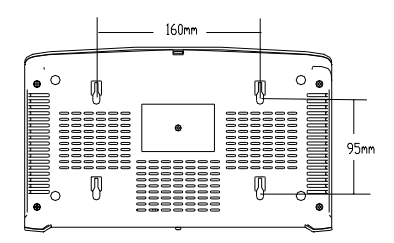

Figure 2-1 Chassis bottom

Step 2: Hang the router on the screws by the four brackets.

## 2.3 Connecting the Ground Wire

# ⚠ Caution:

Properly connect the ground wire before connecting other cables and shorten it as much as possible to prevent the router and the connected device from getting damaged during periods of lightning activities.

The grounding screw of the chassis PGND is located on the rear panel. Connect this screw to the earth ground using a ground wire. The grounding resistance must not be greater than 5-ohm.

## 2.4 Connecting the Power Cord

#### 2.4.1 AC-input power supply

The Router 3036 external AC-input power supply is provided with these specifications:

- Input rated voltage: 100 to 240 V a.c., 50 to 60 Hz
- Max. input tolerance: 90 to 264 V a.c., 50 to 60 Hz
- Input current: 0.5 to 1A
- Output voltage: 12 V d.c.
- Output current: 4 A

Figure 2-2 illustrates the power supply:

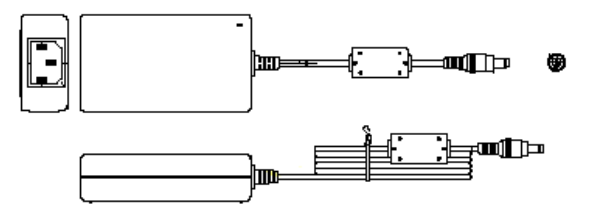

Figure 2-2 Power supply

#### 2.4.2 Connecting the AC-input power cord

Step 1: Put the power switch of the router in OFF position.

Step 2: Connect the output of the power supply to the power input on the rear panel of the router, and then insert the input connector of the power supply into an AC power outlet.

Step 3: Put the power switch of the router in ON position.

Step 4: Check that the PWR LED on the front panel of the router is ON. If the LED is OFF, repeat steps 2 through 4.

# Caution:

If the PWR LED is still off after you repeat steps 2 through 4 several times.

## 2.5 Connecting the Router to a Console Terminal

#### 2.5.1 Console cable

The console cable has an RJ45 connector at one end and a DB9 (female) connector at the other end.

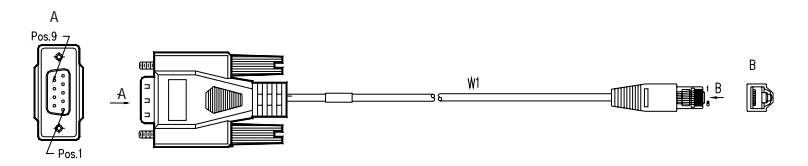

Figure 2-3 Console cable assembly

#### 2.5.2 Connecting the console cable

Follow these steps to connect the router to a console terminal:

Step 1: Select a console terminal.

The console terminal can be either a standard ASCII terminal with an RS-232 serial interface or more commonly, a PC.

Step 2: Connect the console cable.

Power off the router and the console terminal, and then connect the RS-232 serial port on the console terminal to the console port on the router using the console cable.

Verify the connection and power on the router. In normal cases, the startup information is displayed on the terminal screen.

## 2.6 Connecting the Router to LAN

#### 2.6.1 Ethernet cable

A 10/100Base-TX Ethernet interface is usually connected to an Ethernet using a category 5 twisted pair cable, as shown in Figure 2-4:

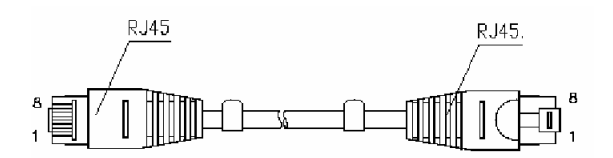

Figure 2-4 Ethernet cable assembly

Ethernet cables fit into two categories: straight-through and crossover.

- Straight-through cable, at both ends of which, the wires are crimped in the RJ45 connectors in the same sequence. The cable is used for connecting different types of devices, such as a terminal device (PC for example) or router to a Hub or LAN switch.
- Crossover cable, at both ends of which, the wires are crimped in the RJ 45 connectors in different sequence. The cable is used for connecting the same type of devices, such as PC to PC or PC to router.

# Caution:

In preparing network cables, shielded cables are preferred for the sake of electromagnetic compatibility.

### 2.6.2 Connecting an Ethernet cable

# Caution:

Read the mark above the port to be connected carefully before making connection to make sure it is the right port.

The 10/100BASE-T interface on the 3036 series supports MDI/MDIX autosensing. Therefore, you can connect your router to another device using either straight-through cable or crossover cable without considering whether the two devices are of the same type.

You can simply connect one end of the network cable to the Ethernet port on the router and the other end to another device.

# 2.7 Verifying Installation

After you complete installation, verify that:

- The proper power supply is used.
- The grounding wire of the router is correctly connected.
- The console cable and the power cord are correctly connected.

# **Chapter 3 Starting and Maintaining the Router**

### 3.1 Starting up the Router

#### 3.1.1 Setting up a Configuration Environment

#### 3.1.1.1 Connecting the router to a console terminal

To set up a local configuration environment, simply connect the RJ45 connector of the console cable to the console port on the router, and the DB9 connector to the serial port on the console terminal, a PC for example, as shown in Figure 3-1.

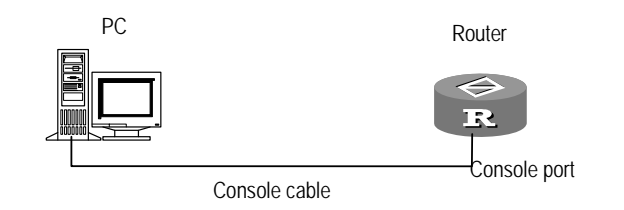

Figure 3-1 Local configuration through the console port

#### 3.1.1.2 Setting terminal parameters

Follow these steps to set terminal parameters on the console terminal, a PC that runs Windows98 for example:

Step 1: Start the PC and select [Start/Programs/Accessories/Communications/ HyperTerminal].

The HyperTerminal window displays the Connection Description dialog box, as shown in Figure 3-2.

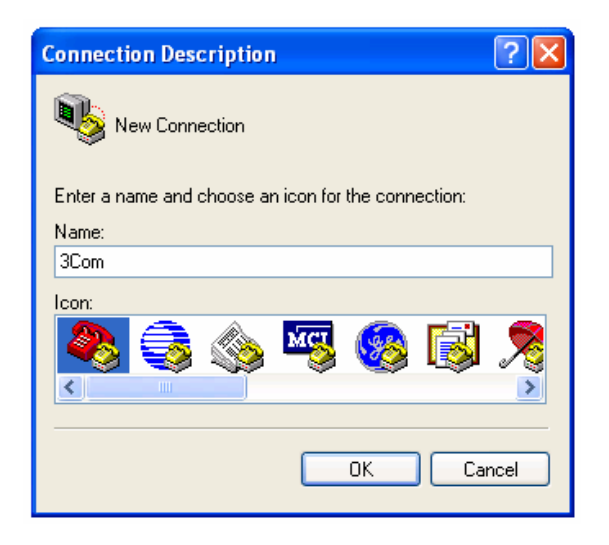

Figure 3-2 Setting up a new connection

Step 2: Enter the name of the new connection in the Name field and click <OK>. The dialog box, as shown in Figure 3-3, displays.

Step 3: Select the serial port to be used from the Connect Using dropdown menu. The serial port must be the same port connected by the console cable.

| 3Com Properties                                          |
|----------------------------------------------------------|
| Connect To Settings                                      |
| Scom Change Icon                                         |
| Country/region: United States (1)                        |
| Enter the area code without the long-distance prefix.    |
| Area code: 508                                           |
| Phone number:                                            |
| Connect using: Agere Systems AC'97 Modem 💙               |
| Configure                                                |
| ✓ Use country/region code and area code ■ Redial on busy |
| OK Cancel                                                |

Figure 3-3 Setting the connection port

Step 4: Click <OK>. The Port Settings tab, shown in Figure 3-4, appears and you can set serial port parameters. Set the following parameters:

Baud rate = 9600 Databit = 8 Parity check = none Stopbit = 1 Flow control = none

| COM1 Properties          |         | ? ×               |
|--------------------------|---------|-------------------|
| Port Settings            |         |                   |
|                          |         |                   |
| <u>B</u> its per second: | 9600    |                   |
| <u>D</u> ata bits:       | 8       | •                 |
| <u>P</u> arity:          | None    | •                 |
| <u>S</u> top bits:       | 1       | •                 |
| Elow control:            | None    | •                 |
| <u>A</u> dvanced         |         | Restore Defaults  |
|                          | DK Cano | cel <u>A</u> pply |

Figure 3-4 Setting communications parameters

Step 6: Click <OK>. The HyperTerminal dialogue box appears.

Step 7: Select Properties.

Step 8: In the Properties dialog box, select the Settings tab, as shown in Figure 3-5.

Step 9: Select VT100 or Auto detect in the Emulation dropdown menu.

Step 10: Click <OK>.

| 9Com 😤 🗶                                            |
|-----------------------------------------------------|
| Connect To Settings                                 |
| Function, arrow, and ctrl keys act as               |
| C Terminal keys C Windows keys                      |
| Backspace key sends                                 |
| C Dti+H C Del C Ctri+H, Space, Ctri+H               |
| Emulation                                           |
| Auto detect Terminal Betup                          |
| Tel <u>n</u> et terminal ANSI                       |
| Backscroll buffer lines: 500                        |
| E Beep three times when connecting or disconnecting |
| ASCII Setup                                         |
|                                                     |
| OK. Cancel                                          |

Figure 3-5 Setting the terminal type

#### 3.1.2 Powering on the Router

After the router is powered on, the Boot ROM program runs first and the following system information appears on the terminal screen:

```
Router starts booting... (V2.00)
   Starting at 0x1500000...
   *****
                                       *
   * 3Com 3000 Routers Boot ROM, V9.00 *
   *****
     Copyright(C) 1997-2003 by 3Com Corp CO., LTD.
     Compiled at 17:11:06 , Aug 19 2003.
     Testing memory...OK!
      64M
           bytes SDRAM
      8192k bytes flash memory
     Hardware Version is MTR 2.0
     CPLD Version is CPLD 1.0
     Press Ctrl-B to enter Boot Menu
     System is self-decompressing.....
   .....OK!
     System is starting...
     Starting at 0x10000...
Press <Enter>. The system displays (if login authentication is not enabled):
```

<Router>

This prompt indicates that the router enters system view, and is ready for configuration.

### 3.2 Maintaining the Router

#### 3.2.1 Boot Menu

Start the router. When the information "Press Ctrl-B to enter Boot Menu" appears on the terminal screen, press <Ctrl+B>. The system displays:

Please input Boot ROM password :

# Caution:

- Press <Ctrl+B> within three seconds after the prompt "Press Ctrl-B to Enter Boot Menu...?" appears to enter the Boot Menu. Otherwise, the system starts decompressing the program.
- If you want to enter the Boot menu after the system starts decompressing the program, you need to reboot the router.

Type the correct password and press <Enter>. (If no Boot ROM password is configured, just press <Enter>.) The system accesses the following Boot menu:

Boot Menu:

- 1: Download application program with XMODEM
- 2: Download application program with NET
- 3: Clear configuration
- 4: Clear application password
- 5: Start up and ignore configuration
- 6: Enter debugging environment
- 7: Boot Rom Operation Menu
- 8: Do not check the version of the software
- 9: Exit and reboot

```
Enter your choice(1-9):
```

#### Note that:

- 1) To download an application program through XModem, see the section "3.2.2 Upgrading Programs through XModem".
- 2) To download an application program through Ethernet, select <2>. This menu appears:

Net Port Download Menu:

- 1: Change Net Parameter
- 2: Download From Net
- 3: Exit to Main Menu

```
Enter your choice(1-3):1
```

 Select <1> to change the parameters for downloading. The following information is displayed:

```
Change Boot Parameter:
'.' = clear field; '-' = go to previous field; ^D = quit
boot device
                  : fei0
processor number
                  : 0
host name
                  : 8040
file name
                  : M8240ram.arj
inet on ethernet (e) : 169.254.10.10
inet on backplane (b):
host inet (h) : 169.254.10.11
gateway inet (g)
                  :
user (u)
                   : 8040
ftp password (pw) (blank = use rsh):
                  : 0x0
flags (f)
target name (tn)
                   :
startup script (s) :
other (o)
                   :
```

#### A Note:

You can change the parameter settings behind the colons (:).

The 3036 allows you to download programs through both TFTP and FTP.

- After you set the parameters, select <2> to start downloading.
- To clear application password, select <4> in the Boot Menu. This is used for clearing a superuser password. The setting takes effect only once and at a reboot superuser password authentication is enabled.

# ⚠ Caution:

Upgrade router software only when necessary and with help of engineers. When doing that, make sure that the Boot ROM software version can work with the version of the adopted application program.

4) To enter the Boot ROM submenu, select <7>.

#### The Boot ROM submenu is displayed:

Boot ROM Download Menu:

- 1: Download Boot ROM with XModem
- 2: Download Extended Segment of Boot ROM with XModem
- 3: Restore Extended Segment of Boot ROM from FLASH
- 4: Backup Extended Segment of Boot ROM to FLASH
- 5: Exit to Main Menu

Enter your choice(1-5):

The menu provides approaches to Boot ROM upgrade, backup, and recovery.

5) Select <8> to have the system ignore the software version of the Boot ROM program, its extended segment, and application program for backward compatibility. If you fails to upgrade the software because the system considers that you are using an "invalid version" even when the correct version is used, you can use option 8 to ignore the version check during software upgrading. Note that this option works only once after you select it. Then, the system resumes version check at reboot.

#### 3.2.2 Upgrading Programs through XModem

When you upgrade software through XModem, you can do that using the console port without having to set up another configuration environment.

#### 3.2.2.1 Upgrading an application program

Step 1: Enter the Boot menu and press <1> to download an application program using XModem. The following download speeds are available for the router:

Downloading application program from serial ... Please choose your download speed:

1: 9600 bps

- 2: 19200 bps
- 3: 38400 bps
- 4: 57600 bps
- 5: 115200 bps
- 6: Exit and reboot

```
Enter your choice(1-6):
```

Step 2: Select an appropriate download speed (for example, 115200 bps by entering <5>). The following message appears:

Download speed is 115200 bps. Change the terminal's speed to 115200 bps, and select XModem protocol. Press ENTER key when ready.

Step 3: Change your terminal's baud rate to the same baud rate for software downloading (115200 bps in this example). After that, disconnect the terminal ([Dial-in/Disconnect]), reconnect it ([Dial-in/Dialing]), and press <Enter> to start downloading. The system displays:

Downloading ... CCCCC

#### D Note:

The new baud rate takes effect only after you reconnect the terminal emulation program.

Step 4: Select [Transmit/send file] in the terminal window. The following dialog box pops up:

| Folder: D:\        |        |
|--------------------|--------|
| <u>F</u> ilename:  |        |
| D:\version\ram.abs | Browse |
| Protocol:          |        |
| Xmodem             |        |

Figure 3-6 Send File dialog box

Step 5: Click <Browse>. Select the application file to be downloaded and set protocol to XModem. Click <Send>.

Step 6: After completing downloading, the system begins writing data to the Flash, and then displays the following information in the terminal interface, indicating completion of the downloading:

Please use 9600 bps.Press <ENTER> key to reboot the system.

Restore the speed of the console terminal to 9600 bps as prompted, disconnect and reconnect the terminal. The system starts up normally.

#### 3.2.2.2 Upgrading the Boot ROM program

Step 1: Enter the Boot Menu, and then select <7> to enter the Boot ROM operation sub-menu.

Step 2: Enter <1> in the Boot ROM operation sub-menu to upgrade the Boot ROM program using XModem. Several speed options are available for you. The subsequent steps are the same as those described in "3.2.2.1 Upgrading an application program" of this section.

# Caution:

You cannot restore the Boot ROM program on site if you fail to upgrade the entire Boot ROM program. Therefore, you must not upgrade the entire Boot ROM program unless necessary and with help of engineers.

#### 3.2.2.3 Upgrading the extended segment of the Boot ROM program

Step 1: Enter the Boot Menu, and then select <7> to enter the Boot ROM operation sub-menu.

Step 2: Select <2> in the operation sub-menu to upgrade the extended segment of the Boot ROM program using XModem. Several speed options are available for you. The subsequent steps are the same as those described in "3.2.2.1 Upgrading an application program" of this section.

# ⚠ Caution:

This upgrade approach is only used to upgrade a portion of the Boot ROM program, so you can make a second attempt once errors occur.

# **3.2.3 Backing up and Restoring the Extended Segment of the Boot ROM Program**

#### 3.2.3.1 Backing up the extended segment of the Boot ROM program to the Flash

Follow these steps to back up the extended segment of the Boot ROM:

Step 1: Enter the Boot menu, and then select <7> to enter the Boot ROM operation sub-menu.

Step 2: Select <4> in the sub-menu to copy the current extended segment of the Boot ROM program to the Flash.

If the backup attempt is successful, the following message appears:

Writing to FLASH.Please wait...#### Backuping Boot ROM program to FLASH successed!

Step 3: When the sub-menu appears again, select <5> to exit and reboot the router.

#### 3.2.3.2 Restoring the extended segment of the Boot ROM program from the Flash

If faults occur to the extended segment of the Boot ROM or you upgrade it mistakenly, you can restore the extended segment of the Boot ROM from the Flash to the Boot ROM by taking these steps:

Step 1: Enter the Boot Menu, and then select <7> to enter the Boot ROM operation sub-menu.

Step 2: Select <3> in the operation sub-menu to restore the extended segment of the Boot ROM from the Flash.

If the operation is successful, the system displays:

Writing to Boot ROM.Please wait...###### Restoring Boot ROM program successed!

Step 3: When the sub-menu appears again, select <5> to exit and reboot the router.

#### 3.2.4 Upgrading Application Programs with NET

Upgrading an application program with net is to download the application program through an Ethernet interface. In this approach, the router is a client that needs to be connected to a TFTP or FTP server through one of its fixed Ethernet interfaces.

# Caution:

The 3036 series does not provide any TFTP or FTP server program. You need to purchase and install one by yourself.

Follow these steps to upgrade an application program through TFTP or FTP:

1) Start the TFTP or FTP server

Start the TFTP or FTP server on the PC connected to the Ethernet interface on the router and set the path to the file that is to be downloaded. For the FTP server, you must also set username and password.

- 2) Enter the Boot Menu and select <2> to download with NET
- 3) In the NET download menu, select <1> to enter the parameter configuration interface.
- To upgrade through TFTP, you need to provide values to these parameters:

file name: name of the file to be loaded.

inet on ethernet (e): IP address of the interface used for downloading on the router

host inet (h): IP address of the TFTP server

flags (f): set to 0x80

To upgrade through FTP, you need to provide values for these parameters:

file name: name of the file to be loaded.

inet on ethernet (e): IP address of the interface used for downloading on the router

host inet (h): IP address of the FTP server

user (u): username, same as the one configured on the FTP server

ftp password (pw) (blank = use rsh): password, same as the one configured on the FTP server

flags (f): set to 0x0

These values are automatically saved after you configure them.

4) Press <Enter>. In the NET downloading menu, select <2>. The following message appears:

```
boot device
                   : fei
                   : 0
unit number
processor number
                  : 0
host name
                   : 8040
file name
                   : Q8040.BIN
inet on ethernet (e) : 10.110.27.235
host inet (h)
                   : 10.110.27.231
user (u)
                   : 8040
ftp password (pw) : 8040
flags (f)
                   : 0x80
```

```
Attached TCP/IP interface to fei0.
Subnet Mask: 0xfffff800
```

Attaching network interface lo0... done.

```
Loading...
```

NET download completed...

read len = [04378489]

Please wait, it needs a long time

```
*****
```

##

Writing Vrpsoftware File Succeeds!

 $\ensuremath{\texttt{Press}}$  <Enter> key to reboot the system .

Press <Enter> as prompted to have the router reboot.

# Chapter 4 Troubleshooting

## 4.1 Troubleshooting the Power System

#### Symptoms:

POWER LED cannot light.

#### Solution:

Check that:

- The power switch of the router is turned on.
- The switch of the power source is turned on.
- The power cord of the router is properly connected.
- The correct power source is used.

# Caution:

Do not plug/unplug the power cord when power is being supplied. If POWER LED is still OFF after you check against the items listed above, contact your agent.

## 4.2 Troubleshooting the Configuration System

If the router is operating normally after it is powered on, it displays the start-up information on the console terminal. If the configuration system has faults, it displays illegible characters or nothing at all.

#### Symptoms 1:

Nothing is displayed on the terminal screen after the router is powered on.

#### Solution:

Step 1: Check that:

- The power system is correctly working.
- The console cable is connected correctly.

Step 2: Check the console cable and the terminal (such as the HyperTerminal) parameter settings.

#### Symptoms 2:

Illegible characters are displayed on the console terminal after the router is powered on.

#### Solution:

Make sure you have set on your terminal (HyperTerminal):

Baud rate = 9600 Databit = 8 Parity check = none Stopbit = 1 Flow control = none Terminal emulation = VT100

Reconfigure the parameters if their values are different.

## 4.3 Recovering/Replacing a Lost Boot ROM Password

If the Boot ROM password of the router is lost, contact the local agent of 3Com for help.